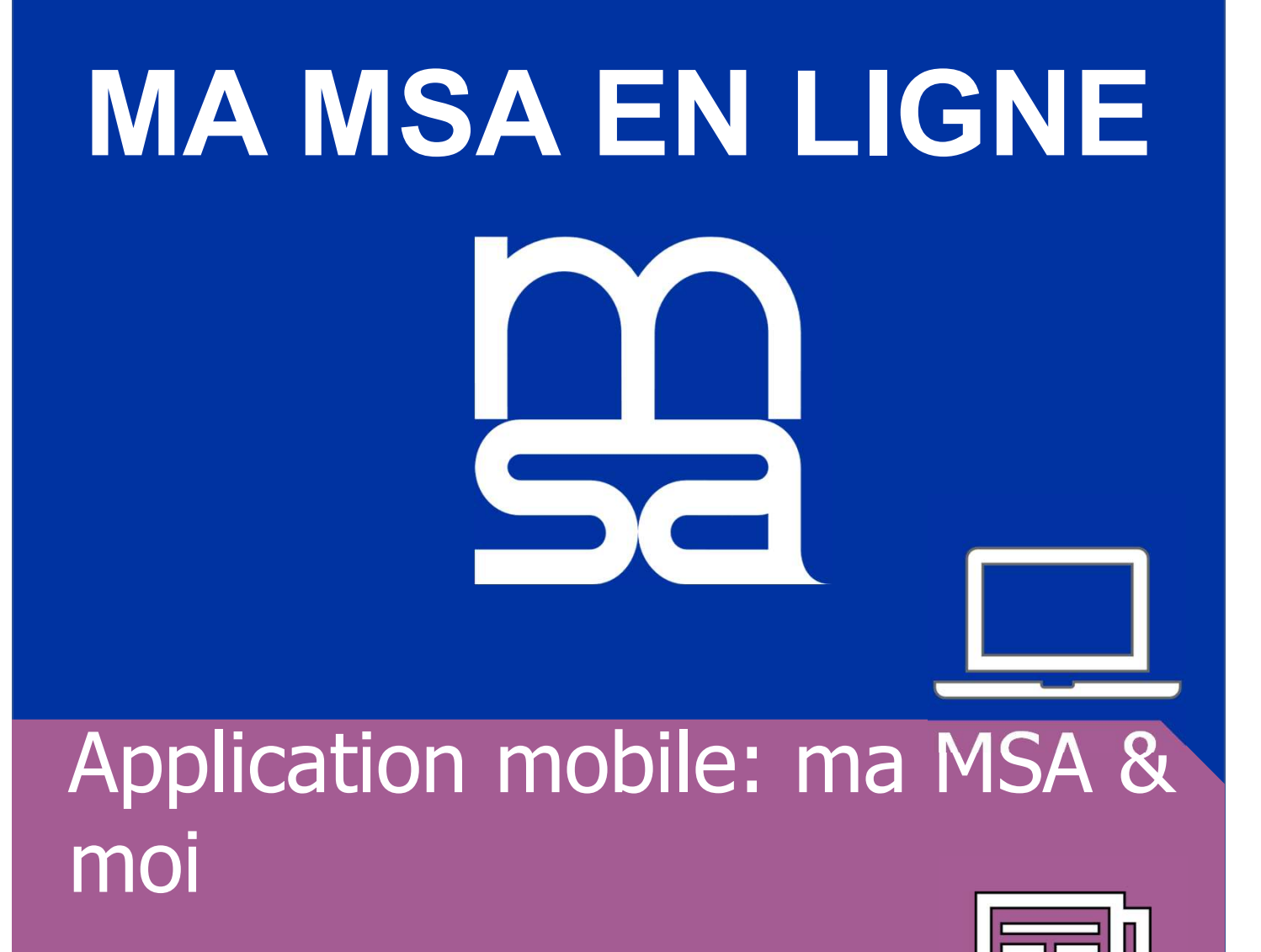

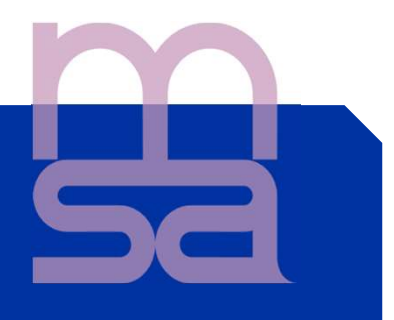

Si vous n'avez pas encore d'espace privé : en quelques clics réalisez votre inscription en ligne

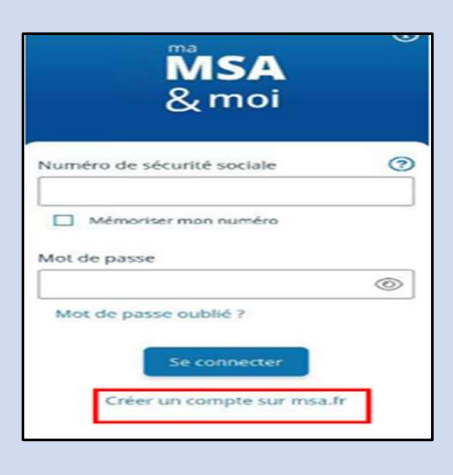

Si vous avez déjà un espace privé sur le site sudaquitaine.msa.fr: les identifiants et mot de passe de connexion de « ma MSA & moi » et de l'espace privé sont identiques.

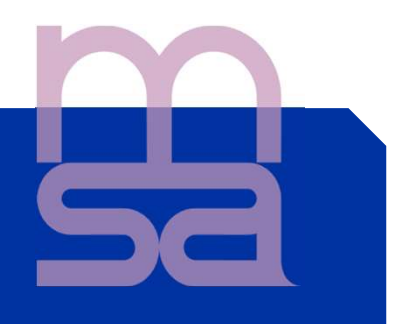

Si vous avez des espaces sécurisés ouverts dans plusieurs caisses, choisissez votre MSA

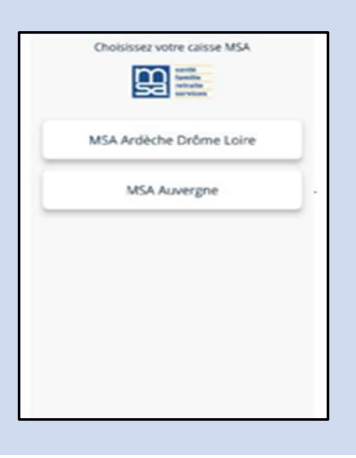

**Rubrique « Mon compte »:** Changement de caisse MSA, modifications des coordonnées et modification du mot de passe

| François                |   |
|-------------------------|---|
| Midi-Pyrénées Nord      |   |
| CHANGER DE CAISSE       | > |
| MES COORDONNÉES         | > |
| CHANGER DE MOT DE PASSE | > |
| MES PARAMÈTRES          | > |
| DÉCONNEXION             | > |

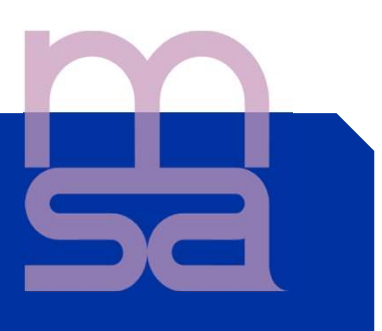

### Les fonctionnalités de Ma MSA et moi:

### Le visuel de la page d'accueil

4

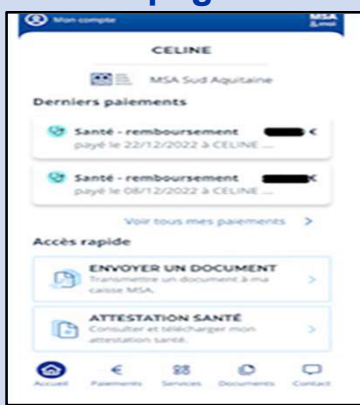

### **Rubrique PAIEMENTS**

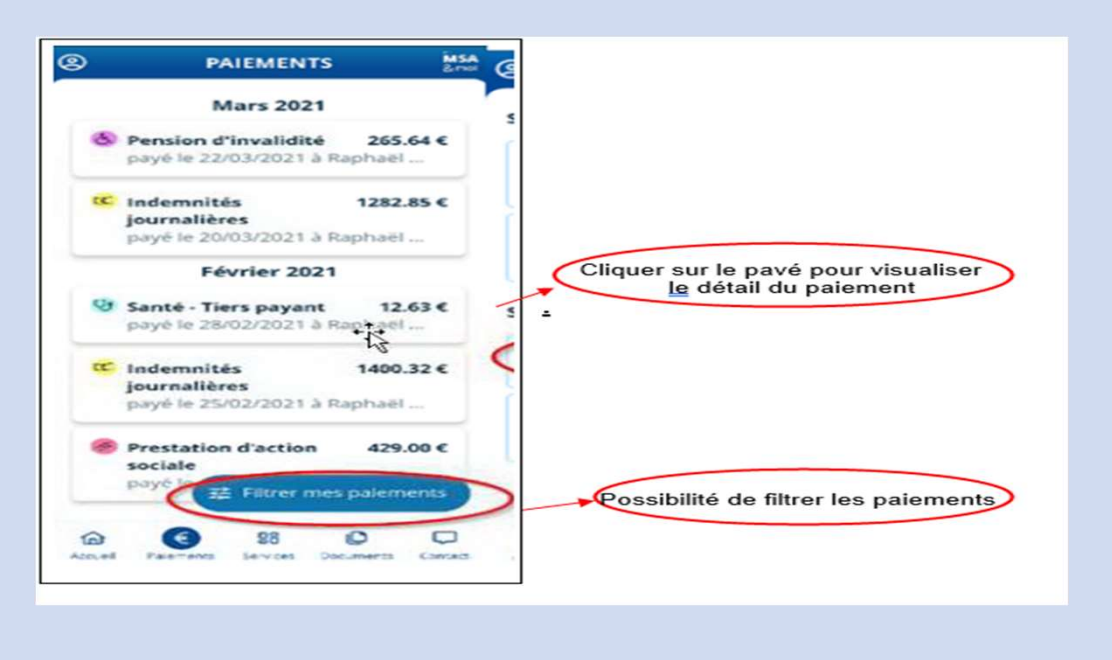

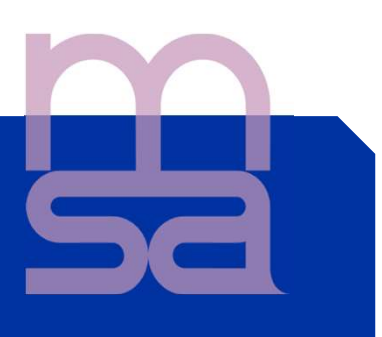

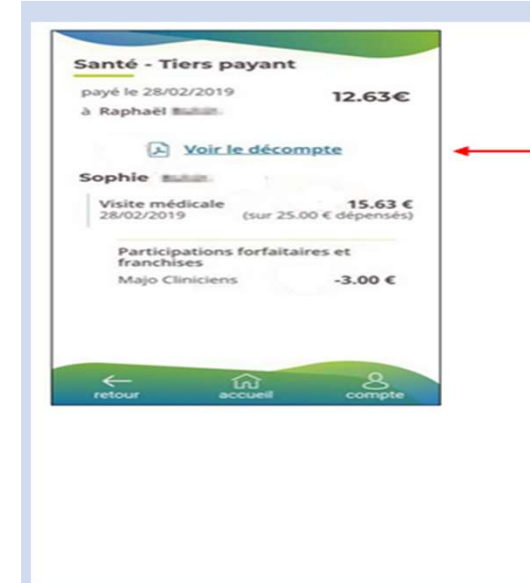

Sur la page détail du paiement vous pouvez visualiser le décompte au format PDF. Possibilité de le télécharger et l'envoyer par mail

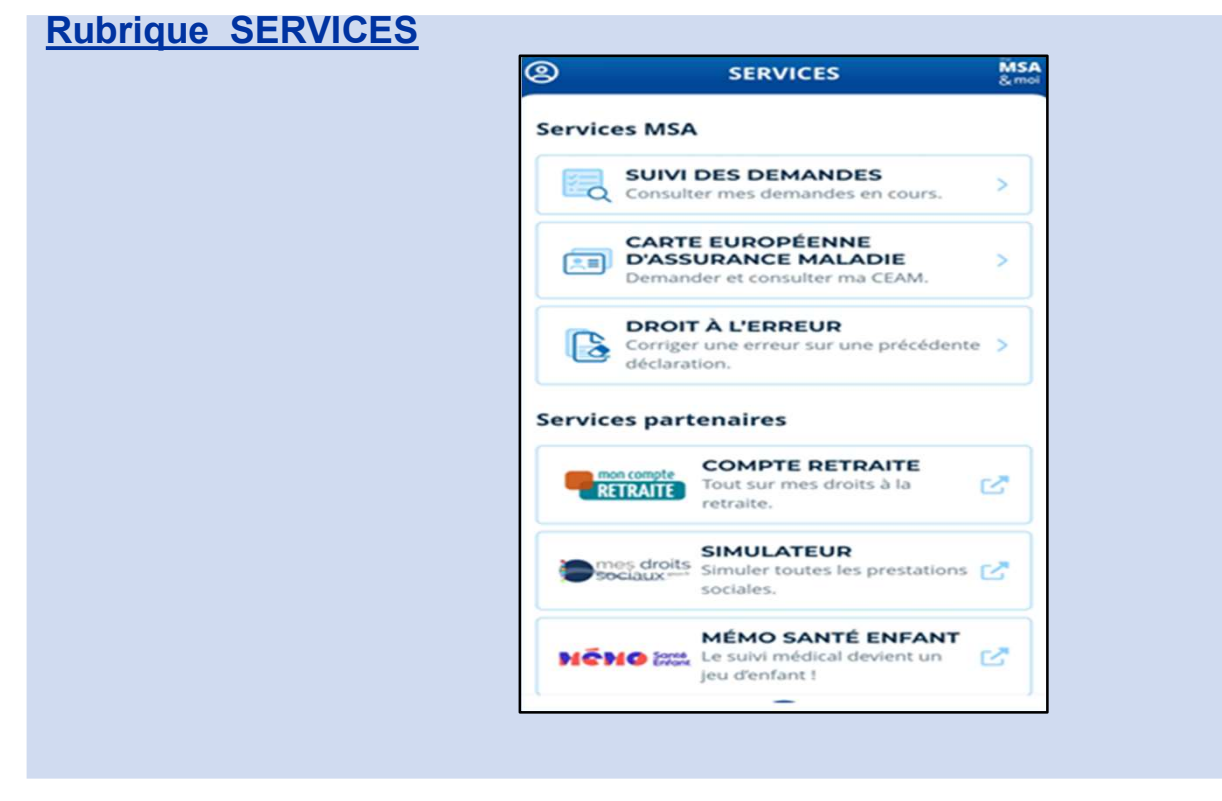

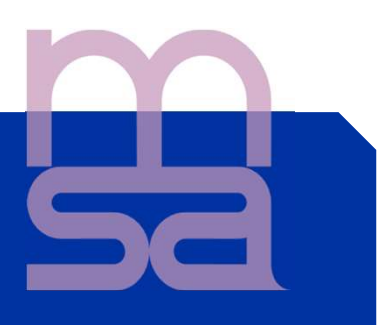

#### « Suivi des demandes »

Accès vers le service en ligne « Suivi des demandes » qui permet de consulter les demandes en cours

« Carte Européenne d'Assurance Maladie »

Demander et consulter sa CEAM

### « Droit à l' erreur »

Accès vers le service en ligne « Droit à l'erreur » qui permet de corriger une erreur sur une précédente déclaration

### Services partenaires:

Accès vers l'application « Mon compte retraite »

| S           | SERVICES                                                                                                    | MSA     |   |                            |                                                                            |         |                                                 | 2                   |                     |
|-------------|----------------------------------------------------------------------------------------------------|---------|---|----------------------------|----------------------------------------------------------------------------|---------|-------------------------------------------------|---------------------|---------------------|
| Service     | S MSA<br>CARTE EUROPÉENNE<br>D'ASSURANCE MALADIE                                                             | 3       |   | •                          | Mon compte<br>retraite                                                     | с I     | Aujourd'hui                                     | Mon com<br>retraite | pte                 |
|             | Demander et consulter ma CEAM.<br>DROIT À L'ERREUR<br>Configer une erreur sur une<br>vrécédente déclaration. | >       |   | <b>3,1 +</b><br>3 k ovis D | CiP Union Retraite                                                         | -       | 295 NOTES                                       | OBTENIR<br>ACE      | CLASSIMIN           |
| Service     | COMPTE RETRAITE                                                                                              | c'      |   |                            | mon compte                                                                 |         | 2,7<br>★★★☆☆☆<br>Ban apriversidi Carr<br>DJRANO | 17+<br>am           | N*22<br>Utilitaires |
| •           | dotas<br>Simulateur<br>Simulateur<br>prestations sociales.                                                   | e       |   | Apropos                    | KE KALLE                                                                   |         | Conservation                                    | ren all             |                     |
|             |                                                                                                    |         |   | Cappi de l                 |                                                                            |         | 80                                              |                     | LACIBAN             |
| G<br>Acruel | E E Cocurverts                                                                                               | Convect | J | La sécurité<br>convisat la | das donnees<br>i, c'est elebord comprendre<br>es developpeurs collectere e | a di la |                                                 |                     |                     |

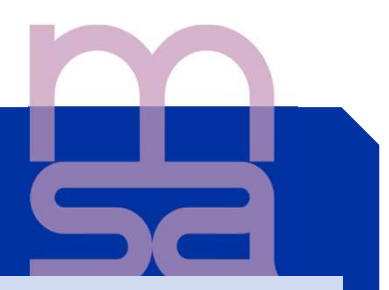

Accès vers l'application mobile « Simulateur mes droits sociaux » Pour simuler toutes les prestations sociales

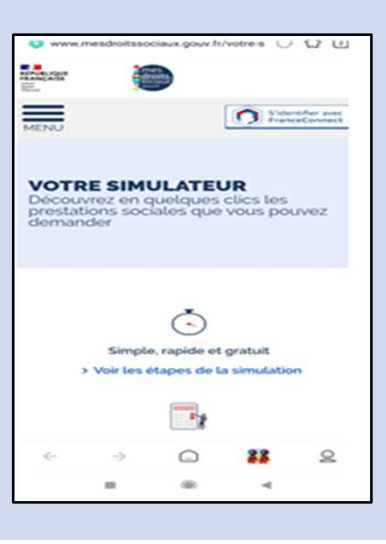

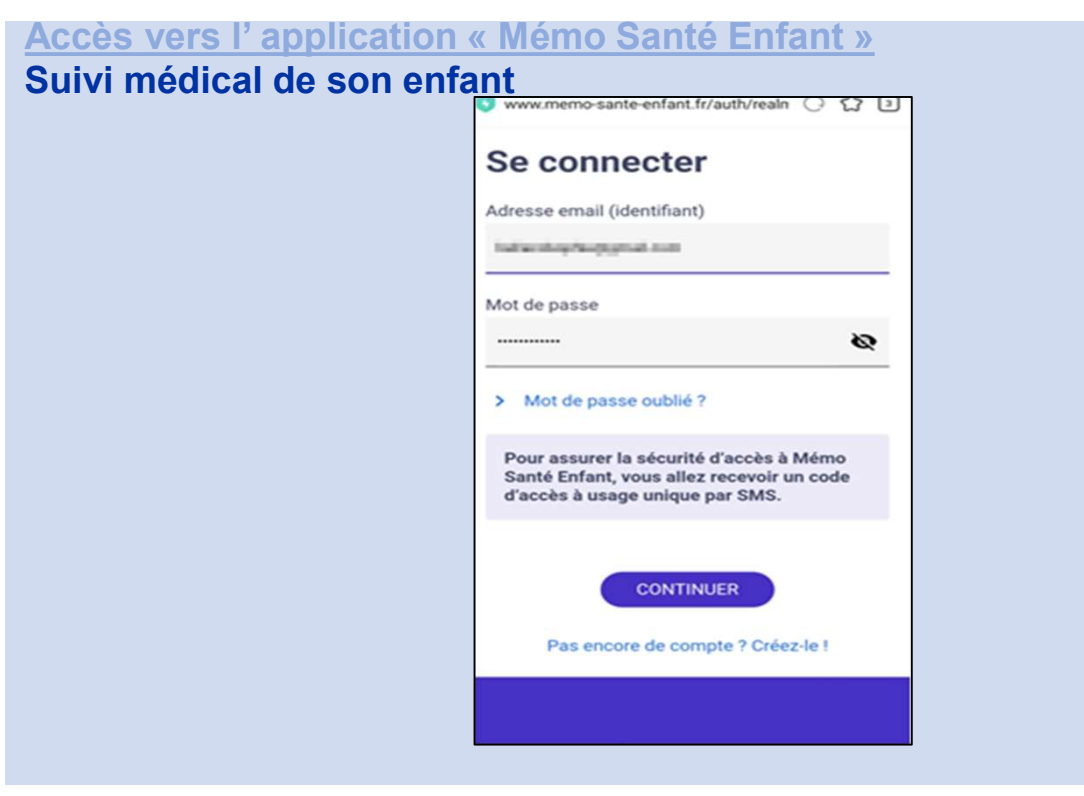

### **Rubrique DOCUMENTS**

« Envoyer un document » Sélection du document dans une liste déroulante

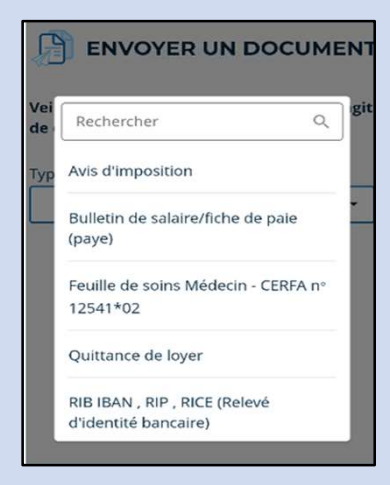

Sélection de la personne concernée par le dépôt du document

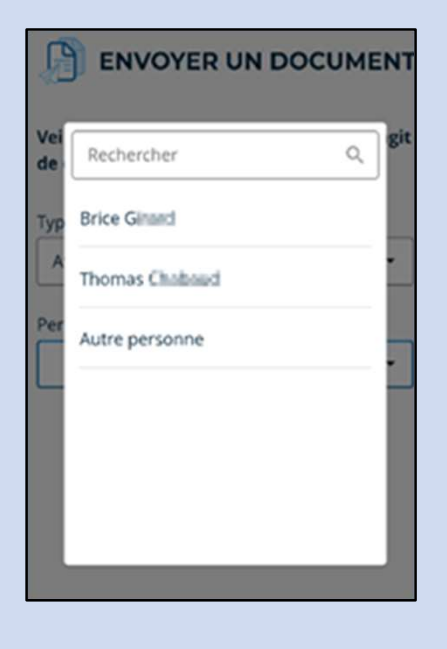

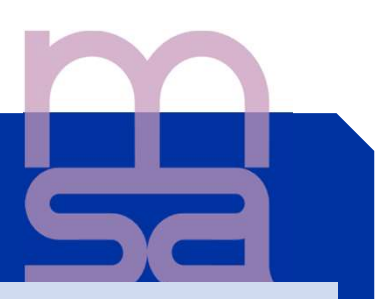

### Pour ajouter un document:

| Veillez à bien faire<br>de différents type | e plusieurs envois s'<br>s de document. | 'il s'agit |   |                                                                             |                      |
|--------------------------------------------|-----------------------------------------|------------|---|-----------------------------------------------------------------------------|----------------------|
| Type de document                           |                                         |            |   |                                                                             |                      |
| Avis d'imposition                          |                                         | -          |   |                                                                             |                      |
| Personne concerné                          | e                                       |            |   |                                                                             |                      |
| Brice Emand                                |                                         |            |   |                                                                             |                      |
| Déposez ici toutes le<br>d'imposition      | es pages de votre Avis                  |            |   | Possibilité de photogravec son smartphone cliquant sur "Caméra"             | aphier<br>en<br>(1), |
| O                                          | Ajouter une page                        |            | 1 | ou accèder aux fichier<br>présents sur son télép<br>via le bouton "Galerie" | s<br>bhone<br>' (2). |
|                                            |                                         |            |   |                                                                             |                      |

### L' ajout d'un commentaire est obligatoire avant chaque envoi

|              | + Ajouter une page                                   |  |  |  |
|--------------|------------------------------------------------------|--|--|--|
| Pour<br>docu | Pour quelle raison transmettez-vous ce<br>document ? |  |  |  |
|              |                                                      |  |  |  |
|              |                                                      |  |  |  |
| veu          | Visualiser le document                               |  |  |  |
|              | Envoyer                                              |  |  |  |
|              |                                                      |  |  |  |

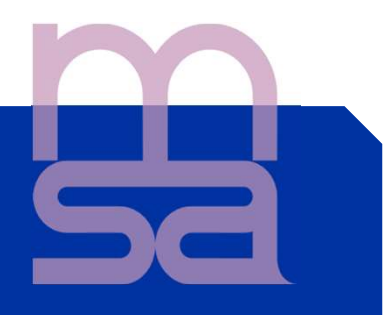

A l'issue de l'envoi une page de confirmation s'affiche (1) et un mail de confirmation vous est envoyé (2).

| 0                                                                                       | 2 Santé<br>famille<br>retraite<br>services<br>Votre espace privé MSA Ain-Rhône                                |
|-----------------------------------------------------------------------------------------|----------------------------------------------------------------------------------------------------|
| 11                                                                                      | Dépôt de document Le 08/06/2022                                                                               |
| Document envoyé !                                                                       | [Ce message vous a été adressé automatiquement par le système de<br>notification. Merci de ne pas y répondre] |
| Votre document a été transmis à votre caisse sous le<br>numéro 60_MMSAM_20220221_255112 | Bonjour ANDRE CE SCHAME %.<br>Votre document a bien été transmis à votre caisse le 08 juin                    |
| Un e-mail de confirmation vous a également été                                          | 2022 à 15h50 sous le numéro d'enregistrement suivant :                                                        |
| envoyê                                                                                  | 1. Bulletin de salaire/fiche de paie (paye) -<br>69_MMSAM_20220608_44705                                      |
| Envoyer un autre document                                                               |                                                                                                    |
| Accuell Menu                                                                            | La M9A vous remercie de vote confiance                                                                        |

### **Attestation Santé :**

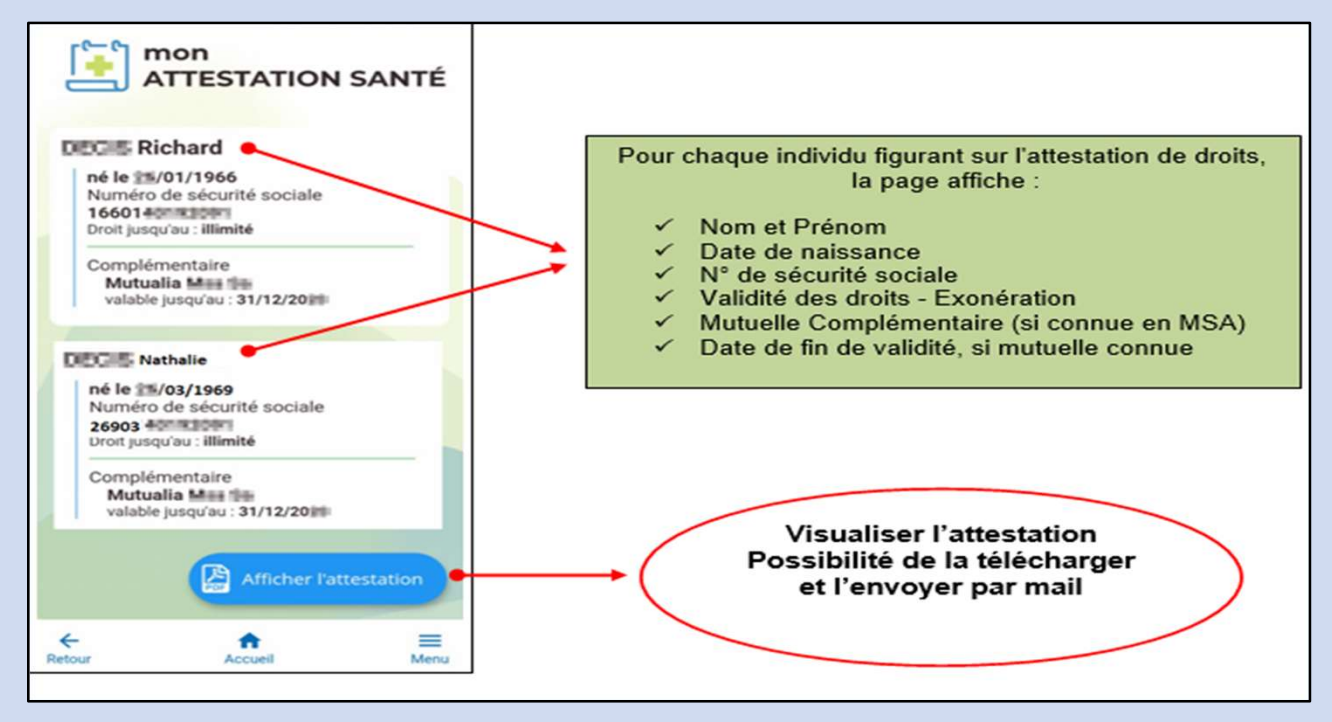

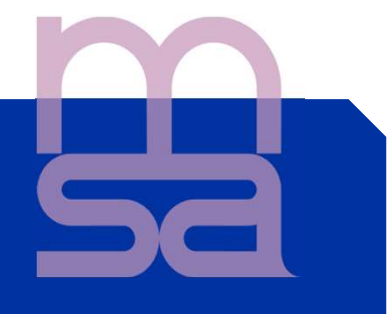

Carte Européenne d'Assurance Maladie :

- Consulter les données de ma CEAM en cours de validité en cliquant dessus
- ✤ Faire ma demande de CEAM ainsi que pour mes ayants droit

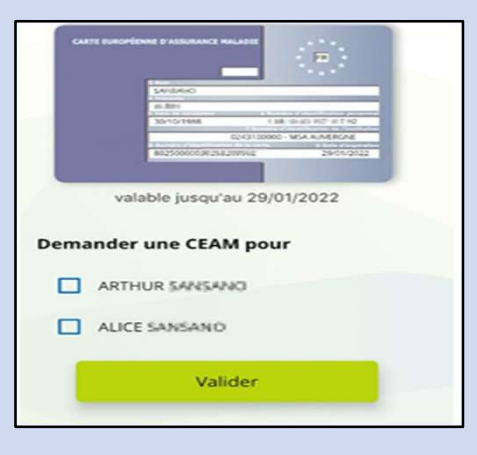

Enregistrer ma CEAM ou l'envoyer par mail en cliquant sur « Afficher la carte »

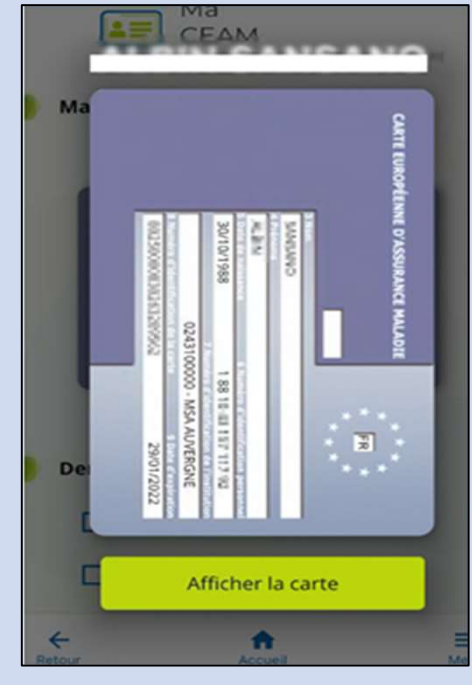

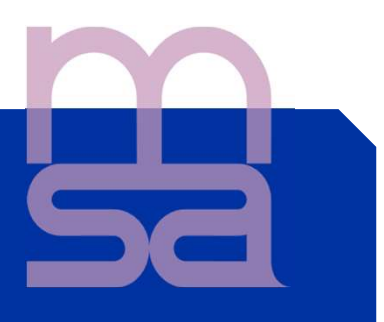

### Attestation RSA:

L'attestation est accessible depuis la rubrique « documents »

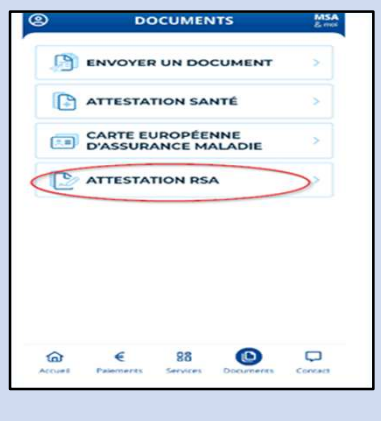

- \* Affichage du service selon votre situation
- <u>Situation 1</u>: Vous avez bénéficié d'un droit RSA au moins une fois dans les 12 derniers mois

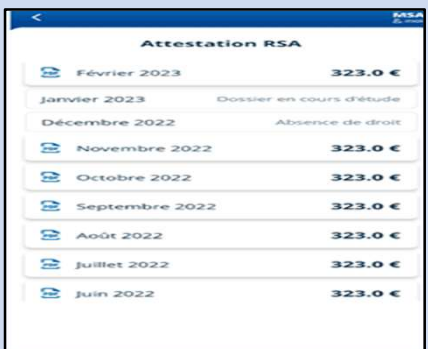

- <u>Situation 2:</u> Vous n'êtes pas connus comme allocataire ou conjoint d'allocataire RSA, nous ne pouvons pas répondre à votre demande, <u>veuillez contacter votre MSA</u>
- <u>Situation 3</u>: Vous n' avez pas eu de droits RSA dans les 12 derniers mois: si votre dossier a été déposé récemment, vous pouvez consulter son avancement dans le Service Suivi des Demandes.

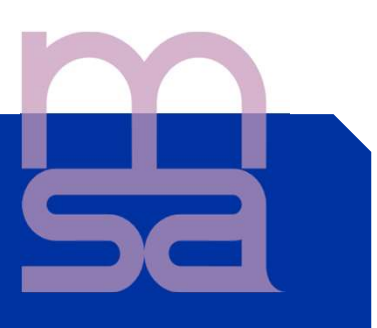

### **Rubrique CONTACT**

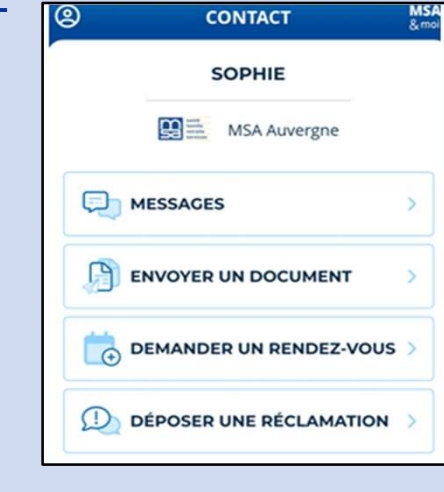

### « Messages »

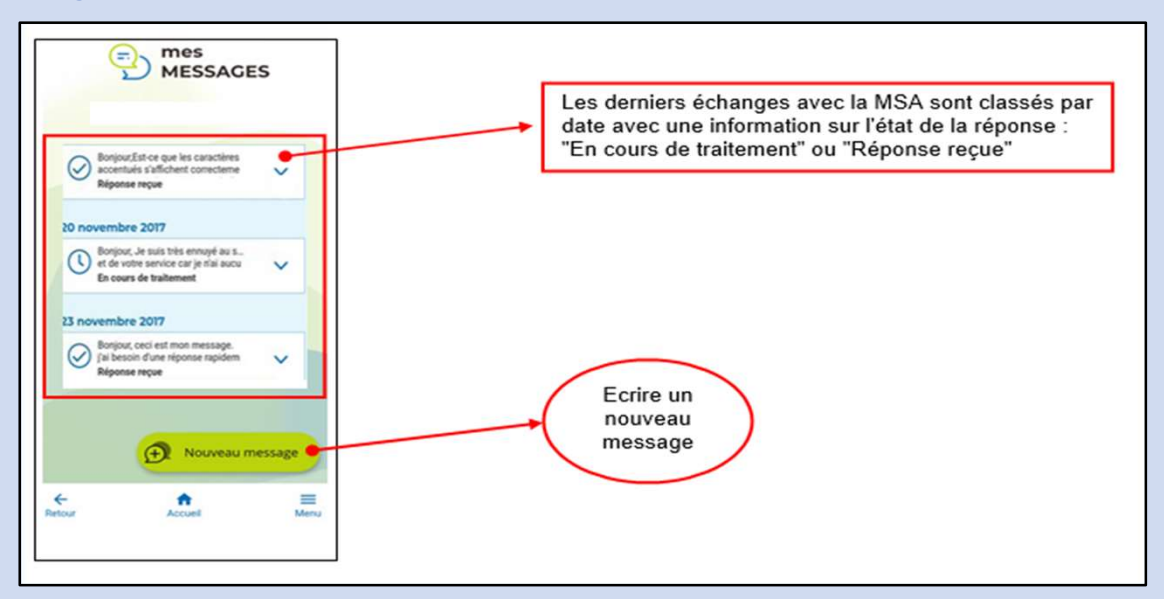

### Ecrire un nouveau message:

choisir le thème

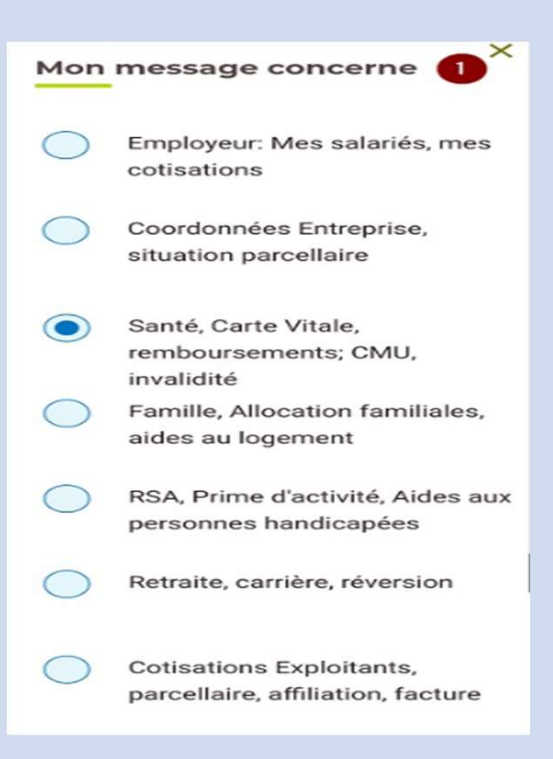

- Sélectionner le motif de votre demande
- Rédiger et envoyer votre message

La MSA répondra dans cette même messagerie

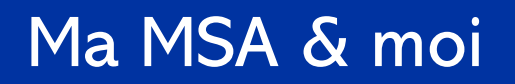

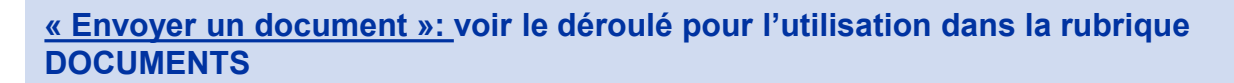

#### « Demander un Rendez-Vous »:

Depuis cet interface, vous avez la possibilité de demander un rendez-vous physique ou téléphonique à votre MSA.

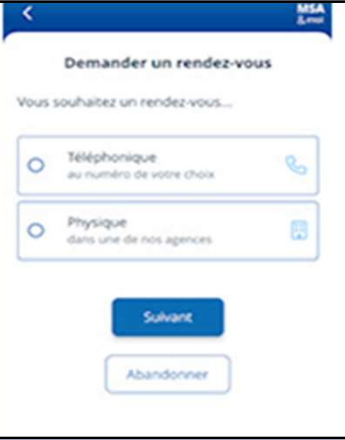

#### « Déposer une réclamation »:

Accès vers le Service en ligne « Déposer une réclamation » qui vous permettra de déposer une réclamation et de les consulter.

### LE SAVEZ-VOUS ?

La MSA met à votre disposition un service d'assistance Internet pour vous accompagner si vous rencontrez des difficultés à l'utilisation des services en ligne. L'assistance Internet est à votre disposition au

> 03 20 900 500 du lundi au vendredi de 8h30-12h15 et de 13h30 -16h30